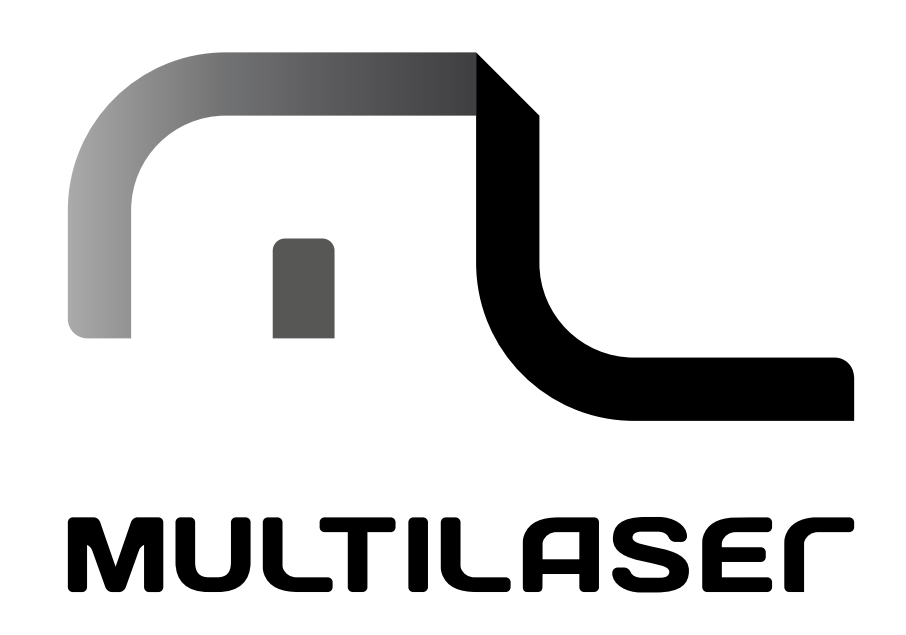

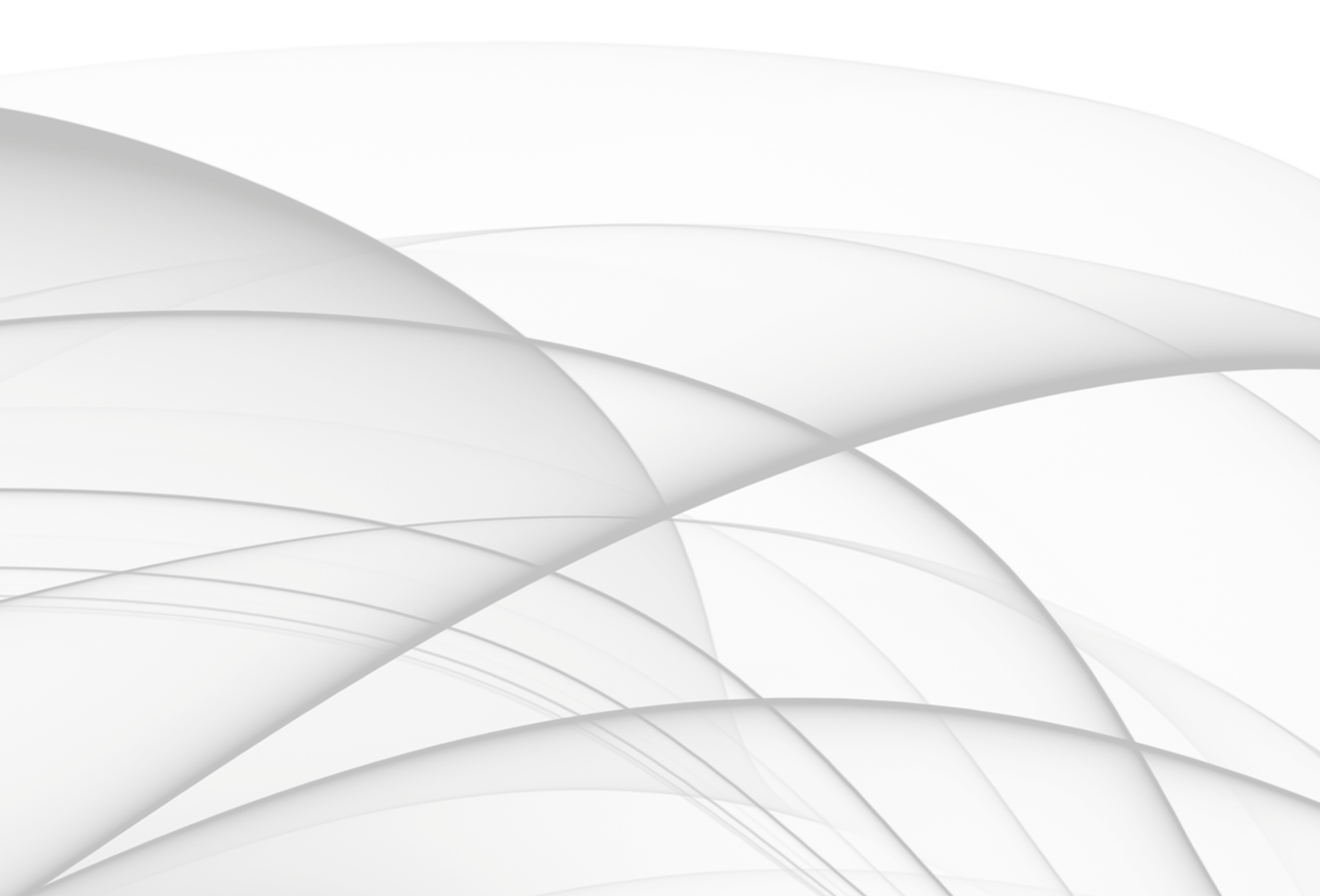

# MANUAL DE INSTRUÇÕES TABLET M7S QUAD CORE

# **INDICE | PORTUGUÊS**

| 1. Dicas de uso               | 6  |
|-------------------------------|----|
| 2. Limpeza do produto         | 6  |
| 3. Ligando seu Tablet         | 6  |
| 4. Iniciando o uso            | 6  |
| 5. Tela Touch                 | 7  |
| 6. Transferindo dados         | 7  |
| 7. Cartão Micro SD            | 7  |
| 8. Recarregando a bateria     | 8  |
| 9. Configurando o Wi-Fi       | 8  |
| 10. Área de trabalho          | 9  |
| 11. Instalando aplicativos    | 9  |
| 12. Desinstalando Aplicativos | 10 |
| 13. Gravação de Som           | 10 |
| 14. Câmera                    | 10 |
| 15. E-mail                    | 11 |
| 16. Músicas                   | 11 |
| 17. Papel de parede           | 11 |
| 18. Navegador                 | 12 |

# **INDEX | ENGLISH**

| 1. Usage Tips                 | 15 |
|-------------------------------|----|
| 2. Cleaning your product      |    |
| 3. Turning your Tablet        |    |
| 4. Starting to use            |    |
| 5. Touch Screen               |    |
| 6. Data Transfer              |    |
| 7. Micro SD Card              |    |
| 8. Charging battery           |    |
| 9. Wi-Fi Settings             |    |
| 10. Desktop                   |    |
| 11. Installing Applications   |    |
| 12. Uninstalling Applications |    |
| 13. Sound Record              |    |
| 14. Camera                    |    |
| 15. E-mail                    |    |
| 16. Music                     |    |
| 17. Wallpaper                 |    |
| 18. Browser                   |    |

# **INDICE | ESPAÑOL**

| 1. Consejos de manejo              |    |
|------------------------------------|----|
| 2. Limpieza Del producto           |    |
| 3. Encender a su Tablet            |    |
| 4. Comenzando el uso               |    |
| 5. Touch Screen                    |    |
| 6. Transferencia de datos          | 25 |
| 7. Tarjeta Micro SD                |    |
| 8. La recarga de la batería        |    |
| 9. Configurando o Wi-Fi            |    |
| 10. Area de trabajo                |    |
| 11. Instalación de aplicacciones   |    |
| 12. Desinstalación de aplicaciones |    |
| 13. Grabación de sonido            |    |
| 14. Cámara                         |    |
| 15. E-mail                         |    |
| 16. Músicas                        |    |
| 17. Papel de parede                |    |
| 18. Navegador                      | 30 |
|                                    |    |

3

# Português

# Termos de Garantia

Este produto é garantido contra defeitos de fabricação. Os casos abaixo não estãocobertos pela garantia:

. Vazamento ou oxidação das pilhas/bateria.

. Desgaste natural do equipamento.

. Danos causados por qualquer tipo de líquidos, temperaturas extremas (frio ou calor).

. Oxidação ou fungo devido à maresia ou umidade.

. Quando apresentar evidências de queda, impacto e tentativa de conserto por pessoas não autorizadas.

. Danos causados ao visor de LCD devido à má utilização, pressionamento, queda ou umidade.

. Utilização em desacordo com este manual de instruções.

. Perda de dados e imagens devido à utilização em desacordo com este manual, utilização de softwares de terceiros ou vírus no sistema operacional do computador do usuário.

A Multilaser não se responsabiliza por danos causados decorrentes do mau uso do equipamento. Em caso de defeito de fabricação, desde que comprovado, a Multilaser limita-se a consertar ou substituir o produto defeituoso.

#### ANATEL

"Este produto está homologado pela ANATEL, de acordo com os procedimentos regulamentados pela Resolução nº 242/2000. Para maiores informações, consulte o site da ANATEL: www.anatel. gov.br

#### **Resolução 506 - ANATEL**

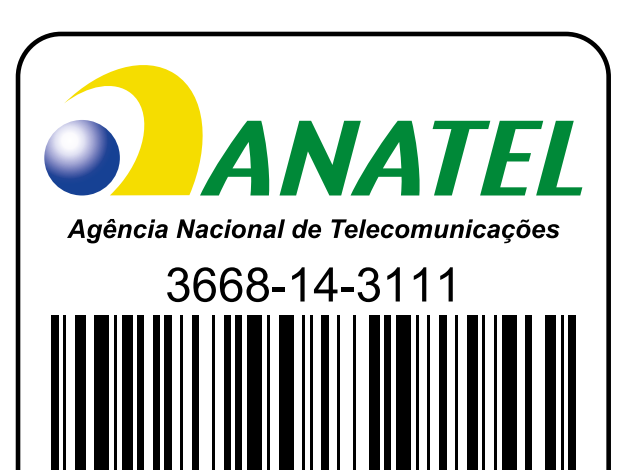

Este equipamento opera em caráter secundário, isto é, não tem direito a proteção contra interferência prejudicial, mesmo de estações do mesmo tipo, e não pode causar interferência a sistemas operando em caráter primário. (01)07898506478620

"Este equipamento opera em caráter secundário, isto é, não tem direito a proteção contra interferência prejudicial, mesmo de estações do mesmo tipo, e não pode causar interferência a sistemas operando em caráter primário."

#### Homologado

Este produto está homologado pela Anatel, de acordo com os procedimentos regulamentados pela

Resolução nº. 242/2000 e atende aos requisitos técnicos aplicados, incluindo os limites de exposição da Taxa de Absorção Específica referente a campos elétricos, magnéticos e eletromagnéticos de radiofrequência de acordo com as resoluções nº. 303/2002 e 533/2009.

O equipamento deverá ser utilizado a uma distância de 20 cm

# **1. Dicas de uso**

Para sua segurança e melhor conservação do produto, não deixe que seu dispositivo pegue chuva, umidade, luz solar direta, calor excessivo. Não desmonte o dispositivo, isso implicará na perda da garantia e na sua segurança.

# 2. Limpeza do produto

Para limpar a tela ou outras partes, use sempre pano macio, evite o uso de gaze ou outros panos e papéis ásperos, isto poderá riscar seu dispositivo.

# **3. Ligando seu Tablet**

Pressione o botão POWER por 3 Segundos.

Para desligar, pressione o botão POWER por 3 segundos, selecione OK na tela que aparecerá em seguida.

#### 4. Iniciando o uso

Ao ligar o tablet, a tela abaixo será exibida. Esta é a tela inicial de bloqueio, para desbloquear, toque o

centro do círculo e arraste até o canto onde estiver o ícone 📑 , solte, e a tela será desbloqueada.

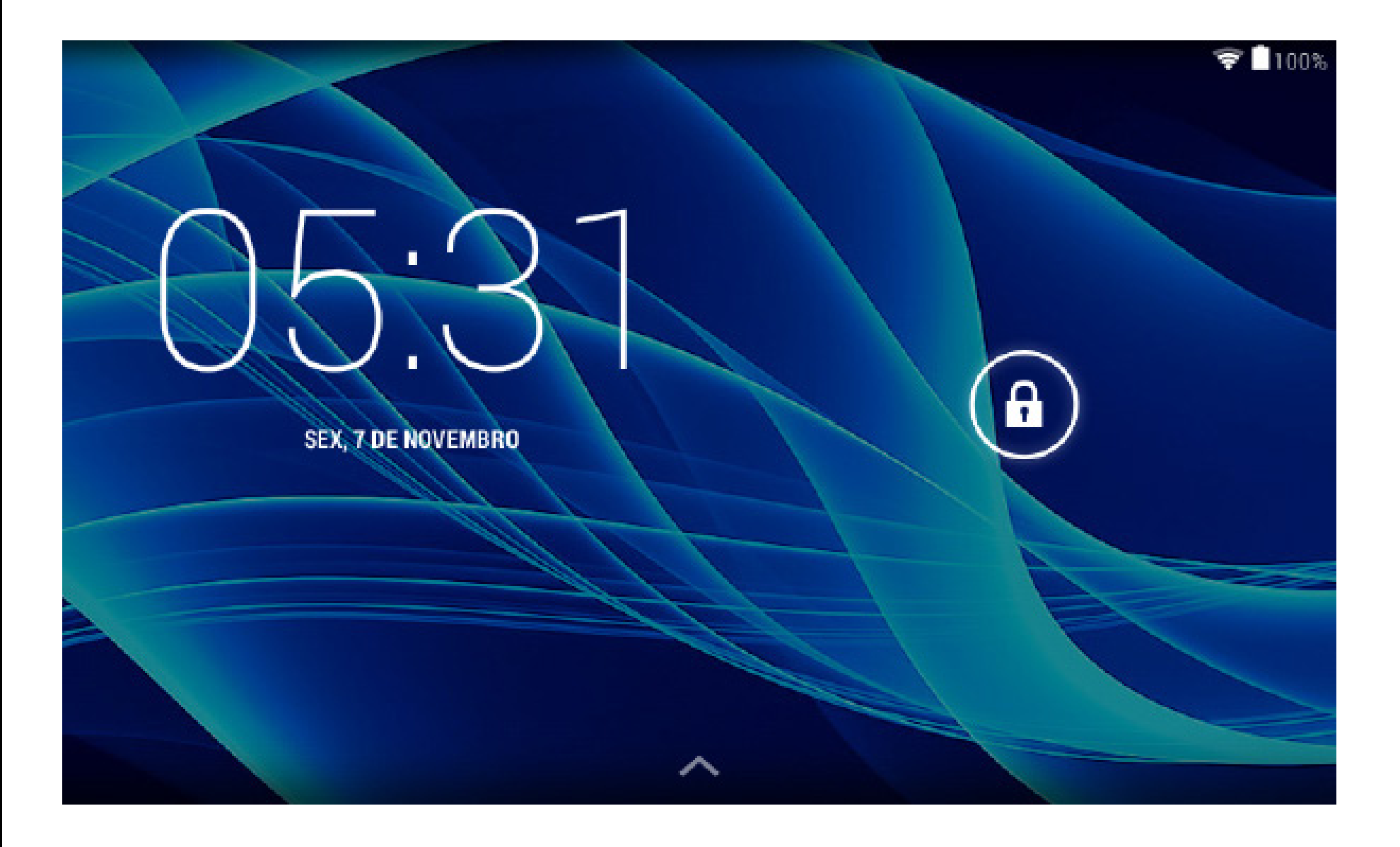

# 5. Tela Touch

Para selecionar qualquer objeto na tela, basta fazê-lo com um leve toque.

O pressionamento prolongado dos objetos na tela possibilita movê-los, criar atalhos e excluir o aplicativo desejado.

# 6. Transferindo dados

Você poderá transferir arquivos, músicas, vídeos, fotos e aplicativos do PC para seu tablet, ou viceversa. Isso poderá ser feito usando um cabo USB. Conecte o Cabo no tablet e no computador, clique na barra de status no canto inferior direto da tela do tablet, clique no botão "Ativar o armazenamento USB", conforme abaixo, em seguida, você poderá navegar entre as pastas de arquivos.

|                                                                                                    | 🛜 🛢 100% 05:31 |
|----------------------------------------------------------------------------------------------------|----------------|
| Conexão USB do computador                                                                                                    |                |
| CONECTAR-SE COMO                                                                                                    |                |
| <b>Dispositivo de mídia (MTP)</b><br>Permite a transferência de arquivos de mídia no Windows ou por meio do Android File Transfer no Mac.<br>Consulte www.android.com/filetransfer. |                |
| Câmera (PTP)<br>Permite a transferência de fotos usando o software da câmera e transfere todos os arquivos em<br>computadores que não suportam MTP                                  |                |
|                                                                                                    |                |
|                                                                                                    |                |
|                                                                                                    |                |
|                                                                                                    |                |

# 7. Cartão Micro SD

Esse dispositivo possui entrada para cartão Micro SD para armazenar músicas, arquivos, vídeos, fotos e aplicativos. Você poderá usá-lo como extensão da memória interna.

Para acessar o cartão, insira-o na entrada identificada no seu tablet, vá até o menu de aplicativos e selecione o ícone "Explorer" ou "File Manager", na tela seguinte, selecione a opção "Cartão SD".

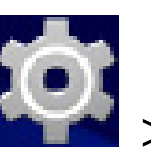

Para remover o cartão, selecione o ícone Armazenamento>Desmontar cartão SD.

# 8. Recarregando a bateria

Modelo da bateria: BT482113

Dimensões: 9 cm x 6,5 cm x 0,2cm Capacidade: 2750 mAh

Use somente o carregador incluso no kit do seu tablet, pois a voltagem de outros carregadores pode danificar seu tablet.

Para recarregar, conecte o carregador no tablet e ligue na tomada.

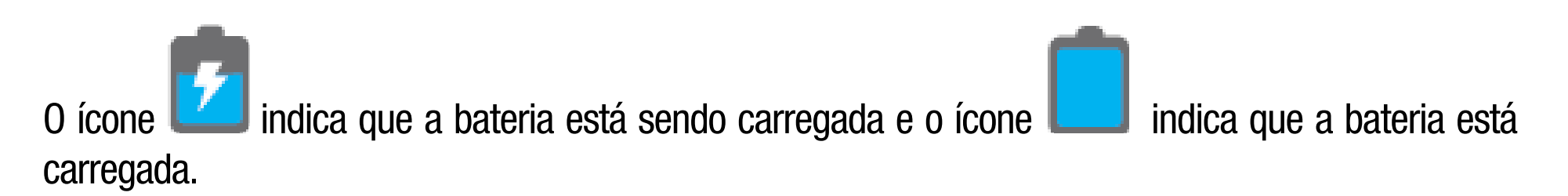

Para preservar o tempo de vida útil da bateria, use o dispositivo pelo menos uma vez por semana e, regularmente, dê uma carga completa na bateria. Ao utilizar seu dispositivo pela primeira vez, verifique se a bateria está com a carga completa. Caso necessite de recarga, conecte o adaptador incluso no kit e ligue em uma tomada de 110V ou 220V. Deixe recarregar por aproximadamente 4 horas ou até que o dispositivo indique que a bateria está totalmente carregada.

Caso o dispositivo esteja inoperante, conecte o carregador, ligue na tomada e reinicie o Tablet através do botão RESET.

O dispositivo pode ficar até 3 horas sem demonstrar qualquer sinal na tela ou ruído, após esse período, deve estar pronto para ser ligado.

# 9. Configurando o Wi-Fi

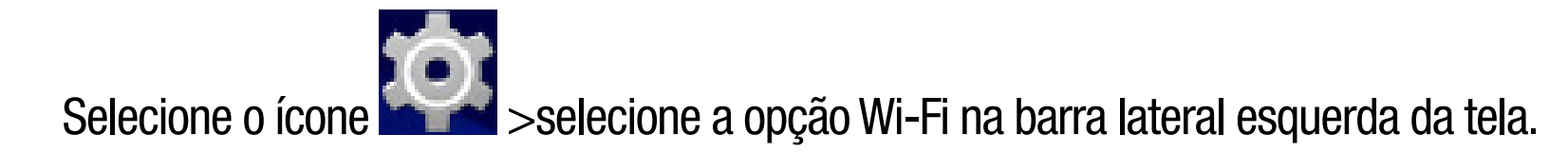

As redes disponíveis aparecerão ao lado direito da tela, selecione a rede desejada.

# acesso.

Caso o nome da rede contenha o símbolo , você precisa de uma chave de rede para concluir o

Para retornar à área de trabalho, toque no botão **man** no canto inferior esquerdo da tela.

8

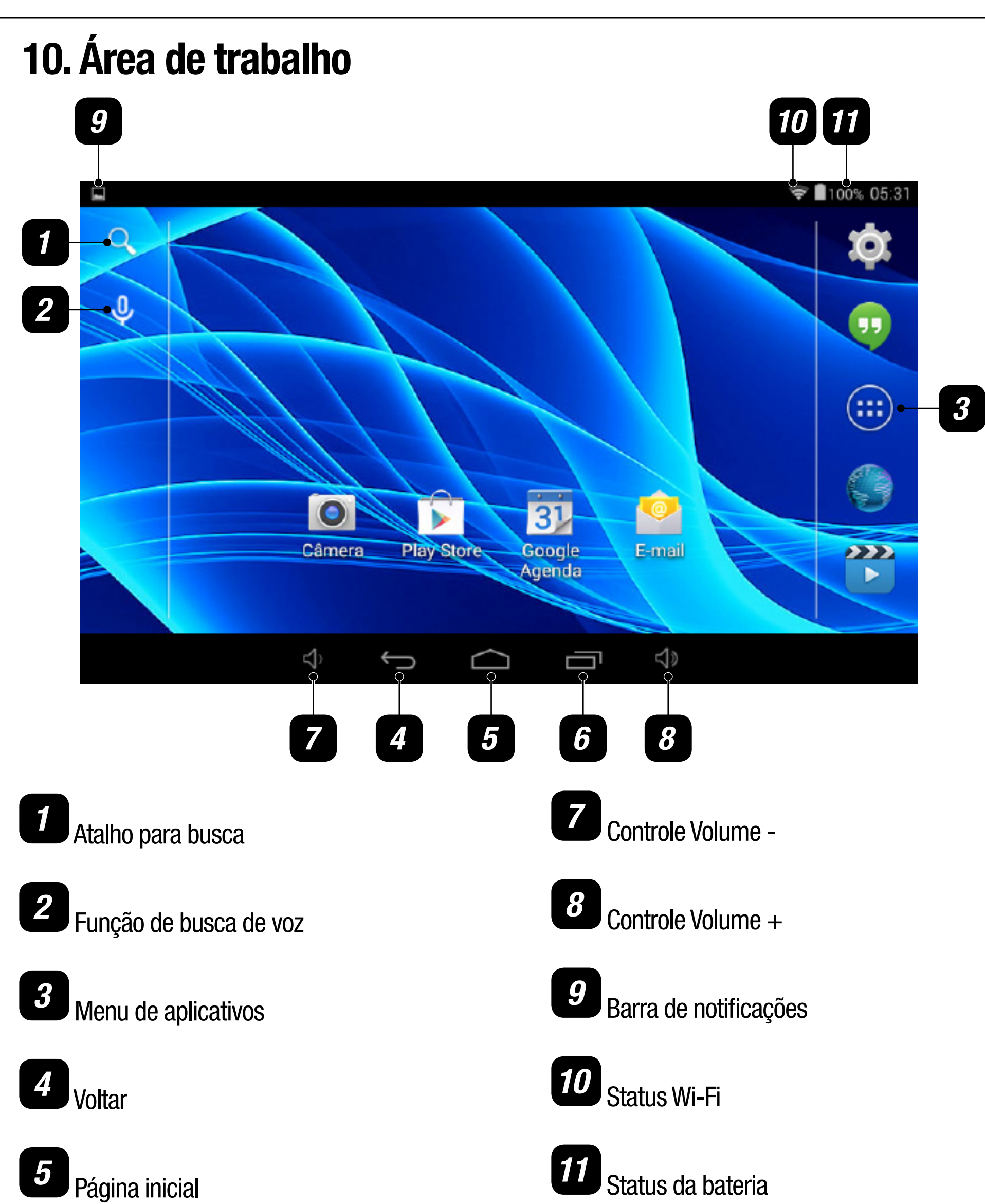

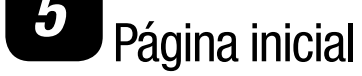

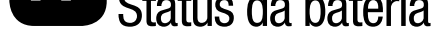

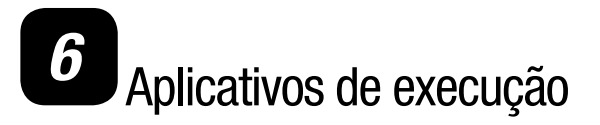

#### **11. Instalando aplicativos**

Vá até a área de aplicativos e selecione o ícone

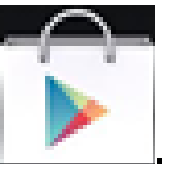

Ao executar o ícone, você precisa inserir uma conta de usuário Google, que poderá ser feita pelo site

Google ou pelo próprio aplicativo.

Siga as instruções na tela para prosseguir. Ao término da operação, você terá acesso aos aplicativos disponíveis para seu tablet na Play Store, você poderá baixar aplicativos gratuitos e pagos. Para os aplicativos pagos, será necessário cadastrar um cartão de crédito durante a configuração da conta.

# **12. Desinstalando Aplicativos**

Os aplicativos poderão ser excluídos do seu tablet de suas formas:

1. Toque no aplicativos instalado e segure, em seguida arraste-o até o "X" que aparecerá na parte central superior da tela e então solte-o.

2. Vá até o menu configurações

 $\sim$  > Aplicativos> Selecione o aplicativo> Desinstalar > Ok

# 13. Gravação de Som

Selecione o ícone

clique em

para iniciar a gravação, clique em

para parar.

As gravações feitas poderão ser ouvidas pelo aplicativo

# 14. Câmera

Vá até o menu de aplicativos e selecione o ícone

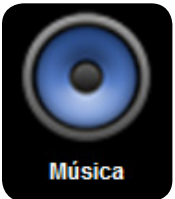

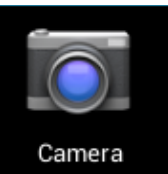

e você poderá fazer fotos e vídeos.

para tirar fotos. As fotos tiradas aparecerão no canto superior direito da tela, toque na Toque em 📐 foto para visualizá-la e em seguida toque em **seguida** para retornar à câmera.

Para iniciar a gravação de vídeo, toque na opção

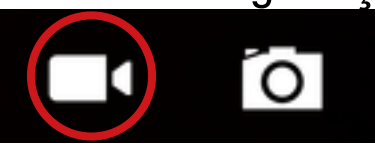

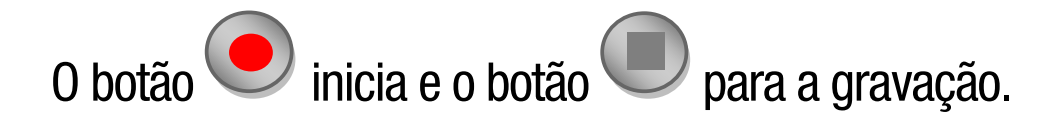

O ícone no canto superior direito da tela dá acesso ao menu de configurações da câmera para ajustar o modo de luz, brilho e local de armazenamento.

O zoom da câmera pode ser feito com movimento de pinça sobre a tela, usando apenas dois dedos para aumentar ou diminuir o zoom.

# 15. E-mail

Para iniciar, certifique-se que o tablet está conectado a uma rede Wi-Fi.

Entre em contato com o provedor de e-mail para confirmar se o servidor é compatível com (POP) e (SMTP).

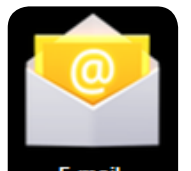

Selecione Insira uma conta de e-mail e Senha > Próxima > Configuração manual (opcional): a configuração do servidor pode ser feita totalmente no provedor de e-mail (como gmail.com) de acordo com sua conta de e-mail. Se precisar revisar as configurações do servidor, clique em "manual setup" para fazer as alterações.

Clique em Próximo passo > Insira o nome da Conta > Concluir.

# 16. Músicas

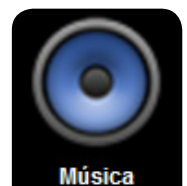

Selecione o ícone Música . Você poderá reproduzir as músicas que estiverem gravadas na memória do seu tablet ou arquivadas em um cartão Micro SD.

A reprodução pode ser feita por artista, álbum, faixa ou pasta de favoritos.

#### **17. Papel de parede**

Volte à área de trabalho, toque na tela e segure por alguns segundos até que a tela abaixo apareça.

Você poderá escolher umas das opções:

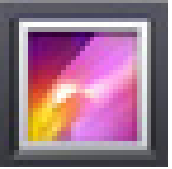

Escolher imagens a partir da galeria.

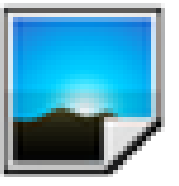

Escolher imagens pré-carregadas do Android.

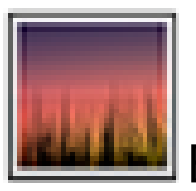

Escolher papéis de parede animados.

# **18. Navegador**

Você poderá escolher um dos navegadores abaixo para navegar na internet.

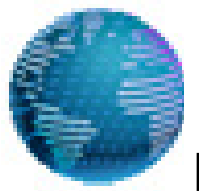

Navegador padrão do Android.

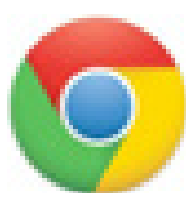

Google Chrome.

Para navegar, certifique-se de estar conectado a uma rede Wi-Fi ou 3G, caso seu dispositivo possuo tecnologia 3G, em seguida, insira o endereço na barra de endereços, Ex: www.xxxx.com.br

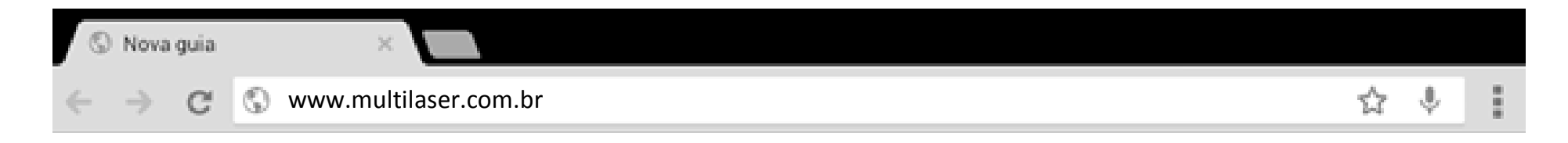

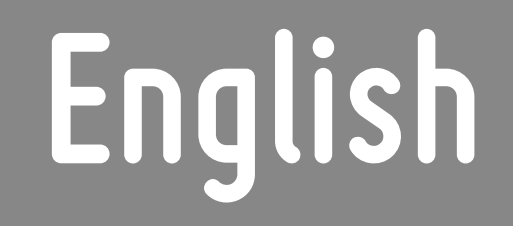

# WARRANTY TERMS

This warranty does not cover any defect for bad use or natural wear, or even IF it is not used according to our guidelines.

This warranty does not cover any defect caused by use of non original or non compatible peripherals and third party software installation.

In case this product has a factory defect, since you can prove it, Multilaser is compromises to fix it or replace your product.

The below cases are not covered by this warranty:

- . Natural use
- . Damages caused by liquids, high temperature (Hot or cold)
- . Oxidation or fungus
- . Shocks
- . Impacts

. Damages caused t LCD because of bad use, pressing, shock or humidity

This product is warranty covered for the period of 12 months and the accessories that are included in this kit are covered for 3 months from the acquisition day on.

This certified is only valid under the presentation of the purchase receipt.

14

#### 1. Usage Tips

For your safety and better conservation of the product, do not let your device take rain, humidity, sunlight, excessive heat. Do not disassemble the device, it will result in loss of warranty and can also affect your safety.

# 2. Cleaning your product

In order to clean the screen or other parts, always use soft cloth, avoid the use of gauze or rough cloth and other rough papers, this can scratch your device.

# **3. Turning your Tablet**

In order to power on your tablet, press the POWER button for 3 Seconds.

To turn it off, press the POWER button for 3 seconds, select OK in the screen that appears next..

# 4. Starting to use

As soon as you power on the device, the screen below will be displayed. This is the home screen lock,

to unlock, tap and drag the center of the circle to the corner where the icon is 1, then release it, now the screen is unlocked.

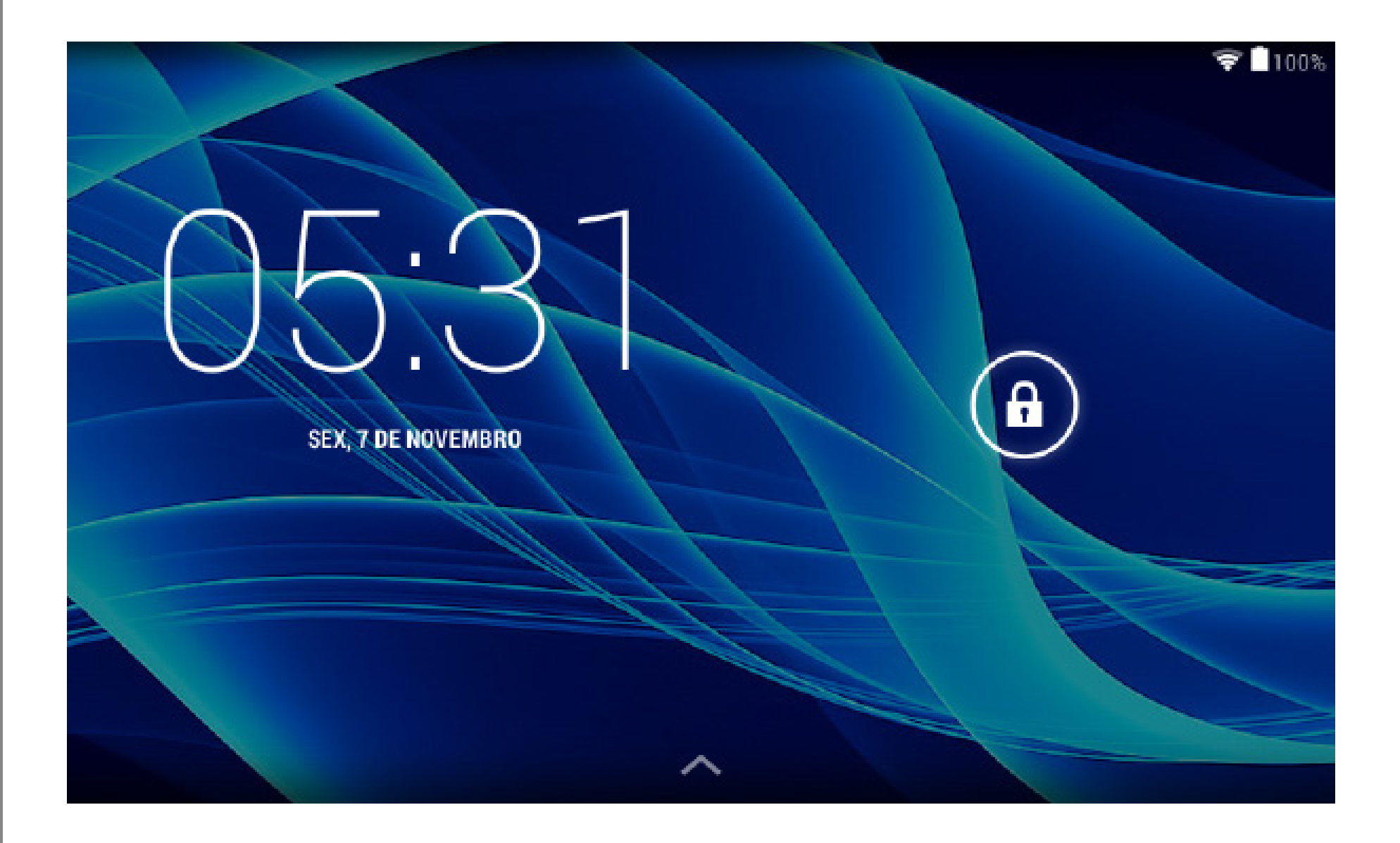

#### **5. Touch Screen**

In order to select any object on the screen, tap the screen softly.

Pressing and holding the objects on screen enables them to be moved, create shortcuts and delete the desired application.

# 6. Data Transfer

You can transfer files, music, videos, photos and applications from your PC to your tablet, or vice versa. This can be done by using an USB cable. Plug the cable into the tablet and the computer, click on the status bar at the right bottom of the screen of the tablet, click on "Turn on USB storage", as shown below, then you can navigate between folders of files.

|   |                                                                                                    | 훅 🛢 100% 05:31 |
|---|----------------------------------------------------------------------------------------------------|----------------|
| 4 | 文 Conexão USB do computador                                                                                                    |                |
|   | CONECTAR-SE COMO                                                                                                    |                |
|   | <b>Dispositivo de mídia (MTP)</b><br>Permite a transferência de arquivos de mídia no Windows ou por meio do Android File Transfer no Mac.<br>Consulte www.android.com/filetransfer. |                |
|   | <b>Câmera (PTP)</b><br>Permite a transferência de fotos usando o software da câmera e transfere todos os arquivos em<br>computadores que não suportam MTP                           |                |
|   |                                                                                                    |                |
|   |                                                                                                    |                |
|   |                                                                                                    |                |
|   |                                                                                                    |                |
|   |                                                                                                    |                |
|   |                                                                                                    |                |

#### 7. Micro SD Card

This device is compatible with Micro SD card to store music, files, videos, photos and applications. You can use it as an extension of internal memory.

To have access to the contents in the card, insert it into the card input, identified on your tablet, go to the app menu and select the "Explorer" or "File Manager", on the next screen, select the "SD Card" option

In order to remove the SD card, tap the icon 1 >Storage >Dismount SD card.

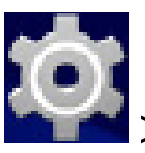

# 8. Charging battery

Battery model: BT482113

Prefer to use only the adaptor included in the kit, other adaptors voltages maybe be different and this can damage your tablet.

In order to charge it, connect the Adaptor and the tablet and plug it into a socket.

indicates that the battary is being recharged, and the icon The icon battery is fully charged.

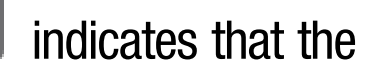

To preserve the battery life, use the device at least once a week, and regularly gives a full charge to the battery. When using your device for the first time, make sure the battery is fully charged. If you need to recharge it, connect the adapter included in the kit and plug into a 110V or 220V socket. Let it recharge for about 4 hours or until the device indicates that the battery is fully charged.

If the device is not working at all, connect the charger, plug it into the socket and restart your Tablet using the RESET button.

The device can be up to 3 hours without showing any signs on the screen or even a noise, after that period, it should be ready to be powered on.

#### 9. Wi-Fi Settings

Tap the icon  $\leq >$  select Wi-Fi option on the left side bar on the screen.

The available networks Will appear on the right side of the screen, Select the desired network.

17

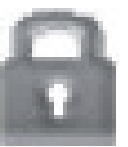

In case the network has the symbol *final*, you Will need to have a network password to have access.

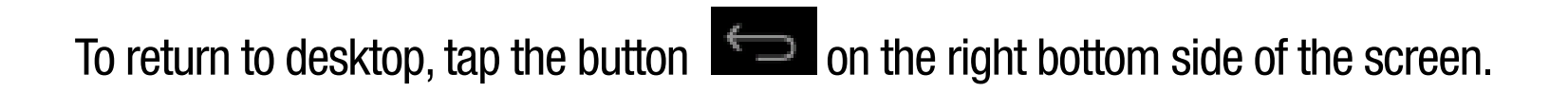

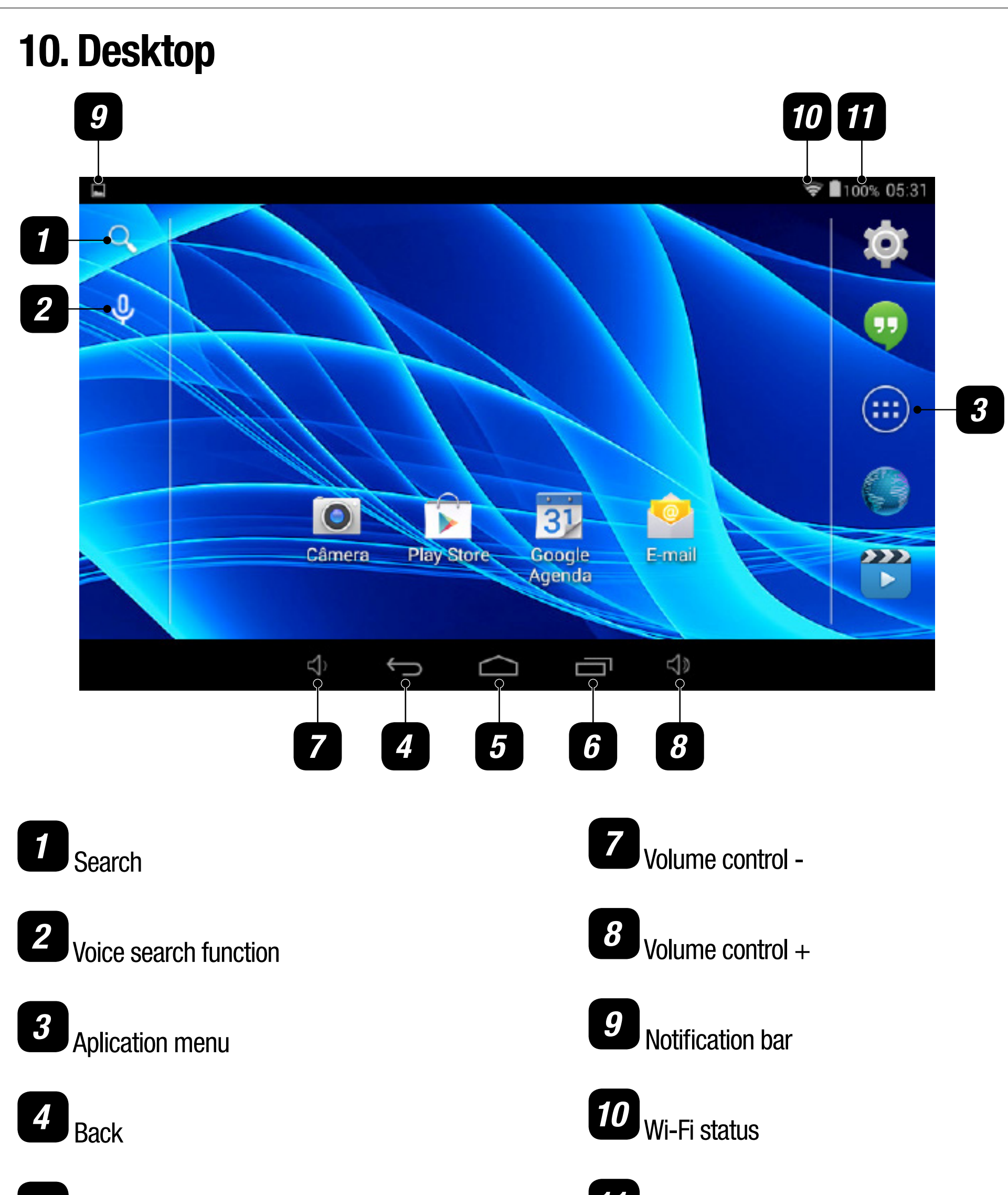

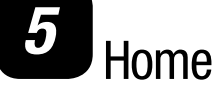

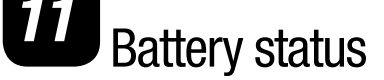

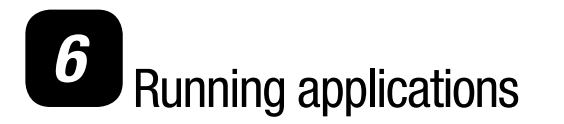

#### **11. Installing Applications**

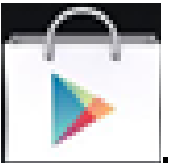

Go to the apps menu and tap the icon

As soon as the app is open, you need to login with a Google account, that can be created on Google

website or even through the application.

Follow the instructions on screen to proceed. When you finish the operation, you Will have Access to all the available application for your device on Play Store, you can download free and paid applications. For the paid applications you will need to insert a credit card number on account settings.

#### **12. Uninstalling Applications**

The applications can be removed from your tablet in two different ways:

**1.** Touch and hold the application, then slide it and release on the "X" that Will appear on the upper central side of the screen.

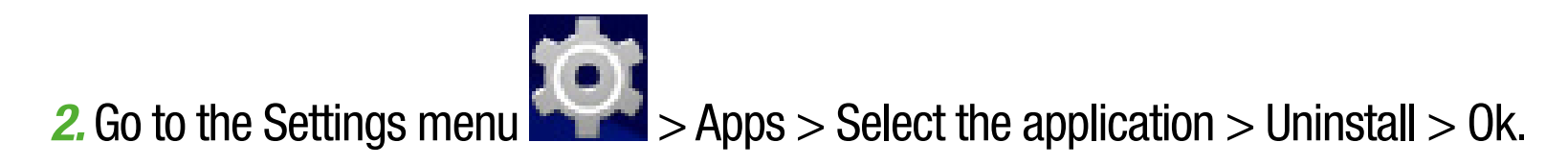

#### 13. Sound Record

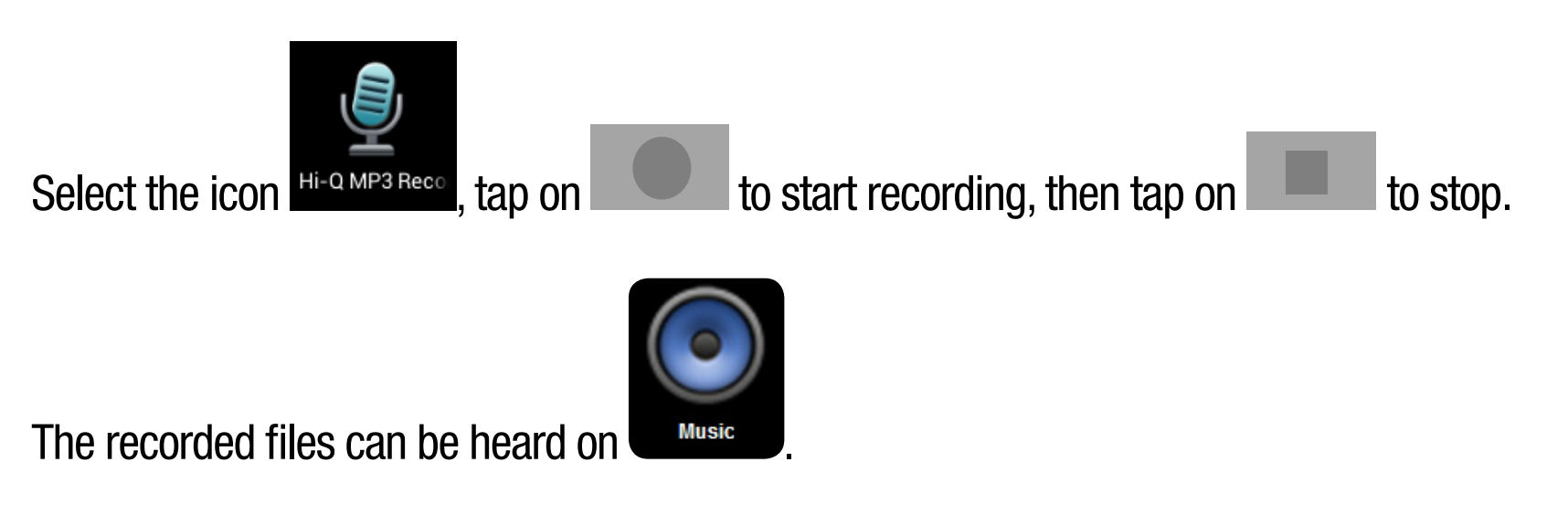

# 14. Camera

Go to the application's menu and tap the icon

to take the photos. The photos Will appear on the upper right side of the sreen, touch the Tap on photo for a preview nas then touch to return to camera function.

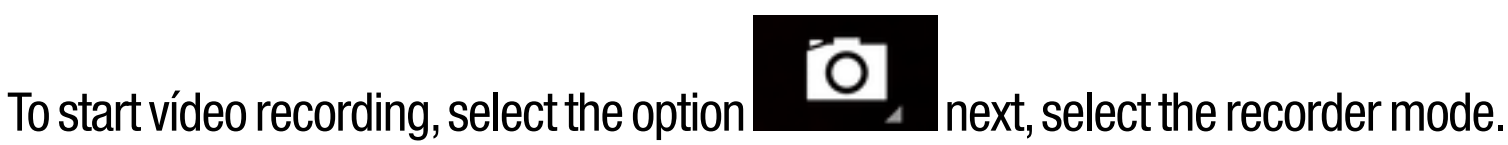

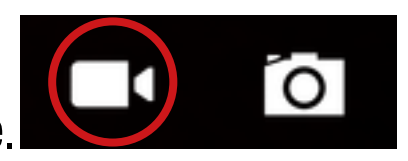

# The button starts and the button stop the record.

The icon on top right corner of screen access the settings camera's menu for adjust the light's mode, brightness and storage's place.

The camera's zoom can be done with a motion of tweezers over the screen, using only two fingers for increase or decrease the zoom.

# 15. E-mail

In order to start, make sure that the tablet is connected to a Wi-Fi network.

Please contact your email provider to confirm if the server is compatible with (POP) and (SMTP).

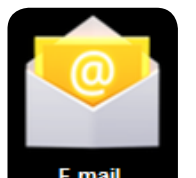

Select E-mail > Enter an e-mail address and Password> Next> Manual Setup (optional): server settings can be made on the email provider (EX: gmail.com) according to your e-mail. If you need to make a review, click "manual setup" to make changes.

Click Next Step> Enter the Account name> Finish.

# **16. Music**

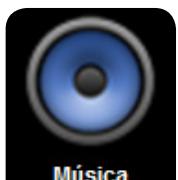

Tap on Música. You can play the songs stored on your device or in a Micro SD card, reproduction can be selected by Artist, Album, Track or favorite folder.

# **17. Wallpaper**

Go to Desktop, touch and hold the screen for few seconds until the below options appear:

You can choose one of the options

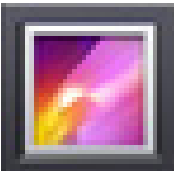

Select a wallpaper from gallery.

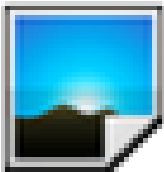

Select an Android preloaded wallpaper.

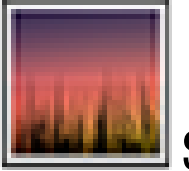

Select an animated wallpaper.

# **18. Browser**

You can choose one of the browsers below to surf the internet

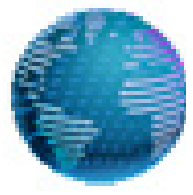

Android Standard Browser.

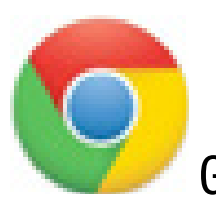

Google Chrome.

To start surfing the internet, make sure your device is connected to a Wi-Fi network or 3G, in case of 3G devices. After that, enter the address on address bar, Ex: www.xxxxx.com.br

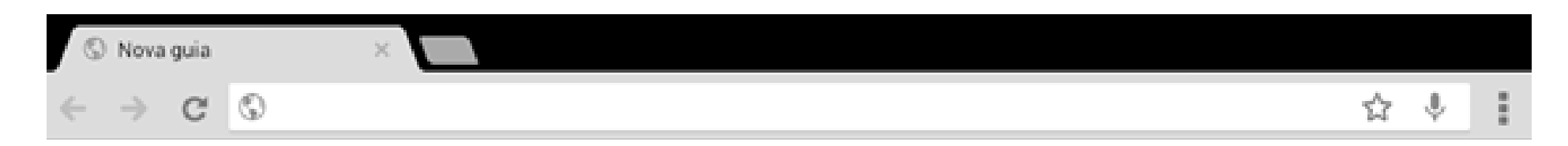

#### 21

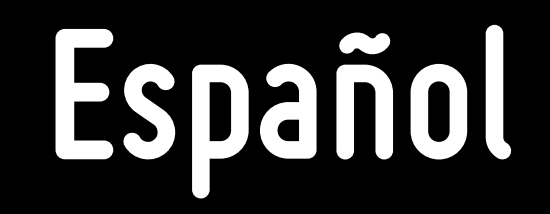

# **Condiciones de Garantía**

Este producto está garantizado contra defectos de fabricación. Los siguientes casos estãocobertos no cubiertas por la garantía:

- . Las fugas u oxidación de las pilas / baterías.
- . El desgaste normal de los equipos.

. Los daños causados por cualquier tipo de líquidos, temperaturas extremas (calor o frío).

. Hongo o moho debido a la sal del aire o la humedad.

. En la presentación de la evidencia de una reparación de la caída, el impacto y el intento por parte de personas no autorizado.

. Los daños a la pantalla LCD debido al mal uso, prensado, o caer humedad.

. Uso contrario a este manual de instrucciones.

. La pérdida de datos debido al uso de las imágenes y no están de acuerdo con este manual, el uso de software de terceros o virus en el ordenador del usuario del sistema operativo.

El Multilaser no se hace responsable de los daños resultantes del mal uso del equipo. En caso de defecto de fabricación, ya demostrado Multilaser limitada a reparar o reemplazar el producto defectuoso.

# 1. Consejos de manejo

Para su seguridad y mejor conservación del producto, no deje que el dispositivo toma la lluvia, la humedad, la luz solar directa, el calor excesivo. No desmonte el dispositivo, que se traducirá en la pérdida de la garantía y su seguridad.

# 2. Limpieza Del producto

Para limpiar la pantalla o en otras partes, siempre use un paño suave, evitar el uso de una gasa o un paño y otros papeles ásperos, esto puede rayar su dispositivo.

#### **3. Encender a su Tablet**

Pulse el botón de POWER durante 3 segundos.

Para apagarlo, pulse el botón POWER durante 3 segundos, seleccione Aceptar en la pantalla que aparece a continuación.

#### 4. Comenzando el uso

Al conectar la tableta, la pantalla de abajo se muestra. Este es el bloqueo de la pantalla de Inicio,

Desbloquear,toque o centro do círculo e arrastre hacia la esquina donde el icono 📍 está, libere, y la pantalla está desbloqueada.

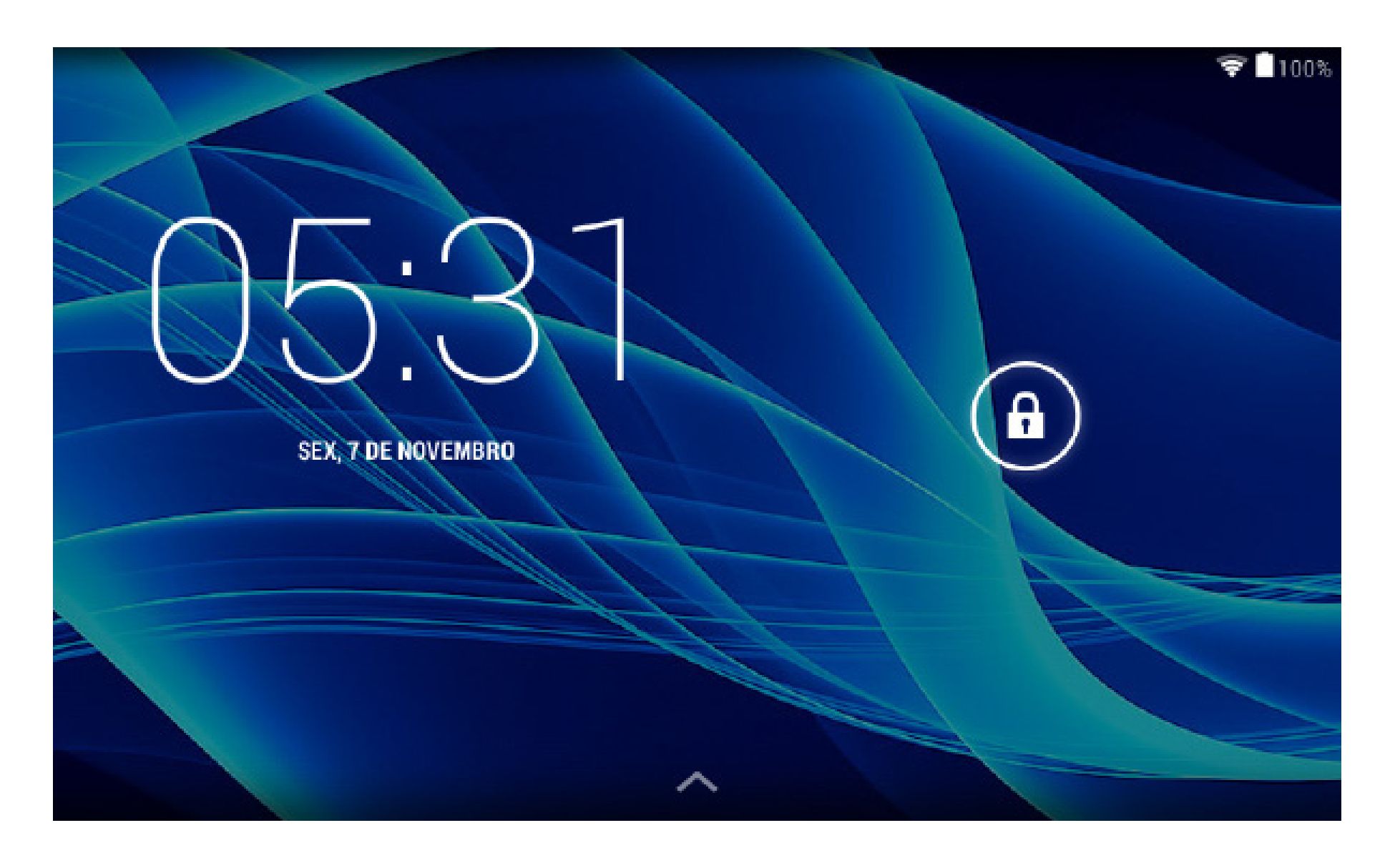

### **5. Touch Screen**

Para seleccionar un objeto en la pantalla, sólo tiene que ver con un ligero toque.

Al pulsar objetos extendidos en la pantalla permite moverlos, borrar y crear accesos directos de la aplicación deseada.

#### 6. Transferencia de datos

Se pueden transferir archivos, música, videos, fotos y aplicaciones de su PC a la tableta, o viceversa. Esto se puede hacer utilizando un cable USB. Enchufe el cable en la tableta y el ordenador, haga clic en la barra de estado situada en la parte inferior derecha de la pantalla de la tableta, haga clic en "Activar almacenamiento USB", como se muestra a continuación, puede navegar entre las carpetas de archivos.

|   |                                                                                                    | < 🖥 100% 05:31 |
|---|----------------------------------------------------------------------------------------------------|----------------|
| ۲ | 호 Conexão USB do computador                                                                                                    |                |
|   | CONECTAR-SE COMO                                                                                                    |                |
|   | <b>Dispositivo de mídia (MTP)</b><br>Permite a transferência de arquivos de mídia no Windows ou por meio do Android File Transfer no Mac.<br>Consulte www.android.com/filetransfer. |                |
|   | Câmera (PTP)<br>Permite a transferência de fotos usando o software da câmera e transfere todos os arquivos em<br>computadores que não suportam MTP                                  |                |
|   |                                                                                                    |                |
|   |                                                                                                    |                |
|   |                                                                                                    |                |
|   |                                                                                                    |                |
|   |                                                                                                    |                |
|   |                                                                                                    |                |

#### 7. Tarjeta Micro SD

Este dispositivo cuenta con ranura para tarjeta micro SD para almacenar música, archivos, videos, fotos y aplicaciones. Usted puede usarlo como una extensión de la memoria interna.

Para acceder a la tarjeta, insértela en la entrada identificada en la tableta, vaya al menú de aplicaciones y seleccione "Explorer" o "Administrador de archivos" en la siguiente pantalla, seleccione la opción "Tarjeta SD".

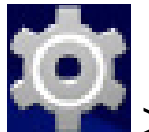

Para extraer la tarjeta, seleccione el icono || > Almacenamiento > Desactivar tarjeta SD.

# 8. La recarga de la batería

Modelo de la batería: BT482113

Utilice sólo el cargador incluido en el kit de la tableta, ya que la tensión de otros cargadores podría dañar la tableta.

Para recargar, conectar el cargador a la tableta y el enchufe en el tomacorriente. El icono 📘

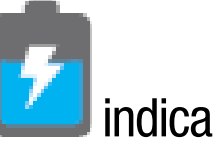

que la batería se está cargando y el icono 🛄 indi

indica que la batería está cargada.

Para preservar la vida de la batería de usar el dispositivo por lo menos una vez a la semana, y da regularmente de una carga completa de la batería. Al utilizar el dispositivo por primera vez, asegúrese de que la batería está completamente cargada. Si necesita recargar, conectar el adaptador incluido en el kit y el enchufe en una toma de 110V o 220V. Vamos a recargar durante aproximadamente 4 horas o hasta que el dispositivo indica que la batería está completamente cargada.

Si el dispositivo está muerto, conectar el cargador, enchufe en la toma de corriente y reinicie el Tablet con el botón RESET.

El dispositivo puede ser de hasta 3 horas sin mostrar ninguna señal o ruido en la pantalla, después de ese período, debe estar listo para ser conectado.

# 9. Configurando o Wi-Fi

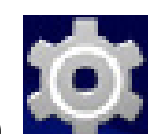

Seleccione el icono Seleccione la red Wi-Fi en la barra lateral izquierda de la pantalla. Las redes disponibles aparecen en el lado derecho de la pantalla, seleccione la red deseada. Si el

nombre de la red contiene el símbolo

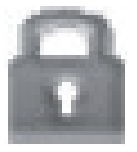

, usted necesita una clave de red para tener acceso

completo.

Para volver al escritorio, pulse el 💭 en la parte inferior izquierda de la pantalla.

#### **10. Area de trabajo**

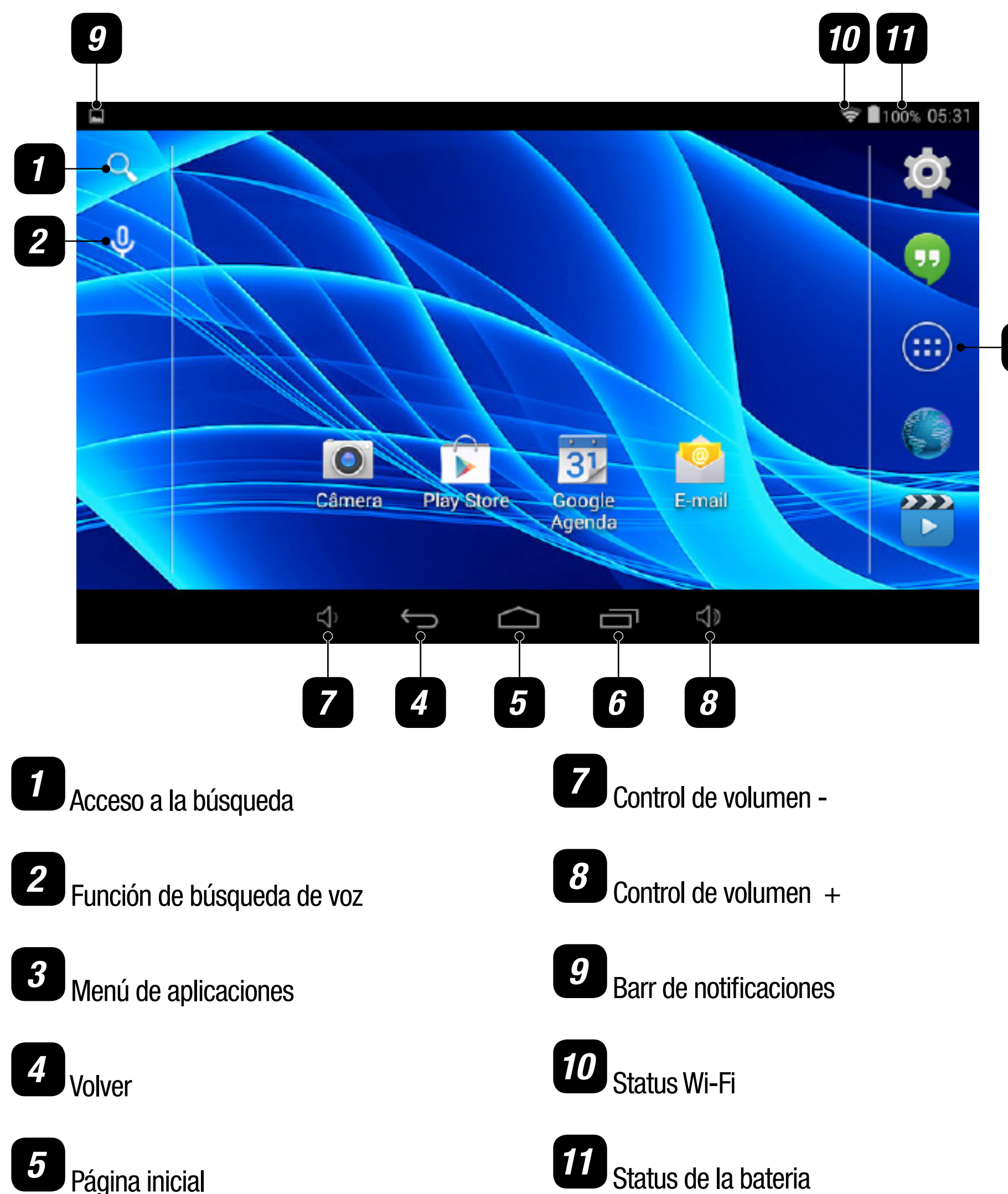

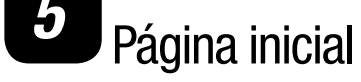

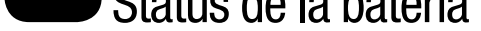

3

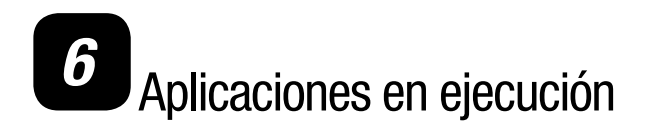

#### **11. Instalación de aplicacciones**

Vaya al área de aplicaciones y seleccione el icono

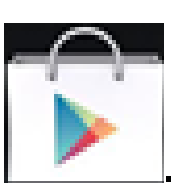

Al ejecutar el icono, debe insertar una cuenta de usuario de Google, que puede hacerse a través del

sitio de Google o de la propia aplicación.

Siga las instrucciones que aparecen en pantalla para continuar. Después de la cirugía, usted tendrá acceso a las aplicaciones disponibles para su PlayStore tabletna, puede descargar aplicaciones gratuitas y de pago. Para aplicaciones de pago, usted tendrá que registrar una tarjeta de crédito para la configuración de la cuenta.

#### **12. Desinstalación de aplicaciones**

Las aplicaciones pueden ser excluídas de su tablet de dos formas::

**1.** Toque las aplicaciones instaladas y mantenga, entonces, arrástrelo a la "X" que aparece en la parte superior central de la pantalla y luego suéltelo

Aplicaticiones > Seleccione la aplicación > Desinstalar > 2. Vaya hasta el menu de ajustes 🔤 Aceptar.

# 13. Grabación de sonido

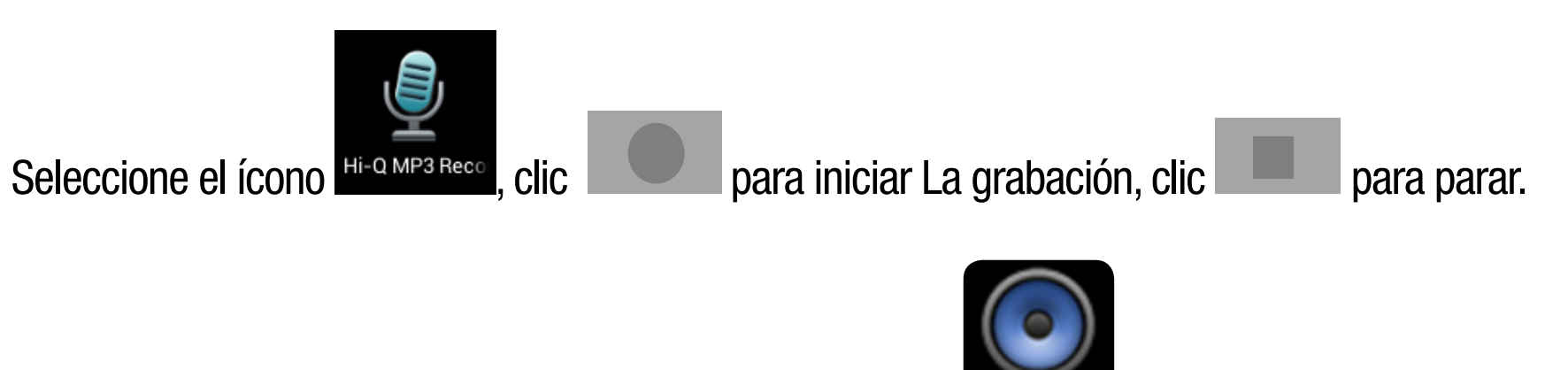

Las grabaciones pueden ser escuchadas por la aplicación

# 14. Cámara

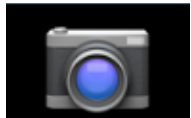

, y usted puede hacer fotos y videos.

para hacer fotos. Las imágenes <u>apa</u>recerán en la esquina superior derecha de la pantalla, Toque

0

toque en la foto para verla y luego toque for para volver a La función de La cámara.

Para iniciar la grabación de vídeo, clic en la opición

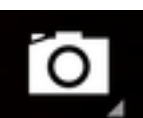

y seleccione el modo de cámara

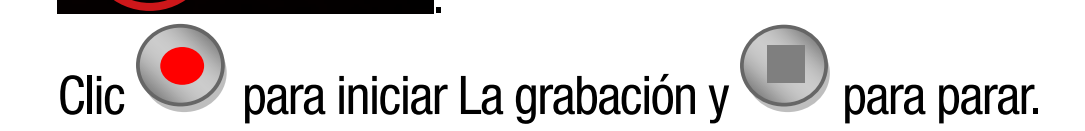

El icono en la esquina superior derecha de la pantalla da acceso al menú de configuración de la cámara para ajustar el modo de luz, brillo y lugar de almacenamiento.

El zoom de la cámara se puede realizar con el movimiento de pinza en la pantalla con dos dedos para aumentar o disminuir el zoom.

# 15. E-mail

Para empezar, asegúrese de que la tableta está conectada a una red Wi-Fi.

Por favor, póngase en contacto con su proveedor de correo electrónico para confirmar si el servidor es compatible con (POP) y (SMTP).

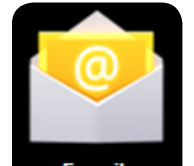

Seleccione E-mail > Escriba un e-mail y contraseña> Siguiente> Configuración manual (opcional): configuración del servidor se puede hacer íntegramente en proveedor de correo electrónico (como gmail.com) de acuerdo con su dirección de e-mail. Si usted necesita revisar la configuración del servidor, haga clic en "Configuración manual" para hacer cambios.

Haga clic en Paso siguiente> Introduzca el nombre de la cuenta> Finalizar

# 16. Músicas

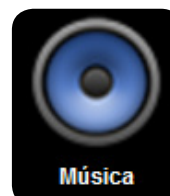

Seleccione el ícono Utísica . Usted puede reproducir las canciones almacenadas en la memoria de la tableta o almacenados en una tarjeta Micro SD.

La reproducción puede hacerse por los favoritos del artista, álbum, pista o carpeta.

#### **17. Papel de parede**

Volver al escritorio, toque la pantalla y mantenga pulsado durante unos segundos hasta que aparece la siguiente pantalla.

Puede elegir una de las opciones:

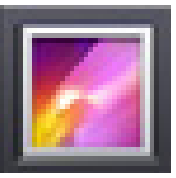

Seleccione las imágenes desde la.

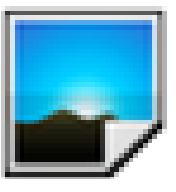

Seleccione las imágenes precargadas.

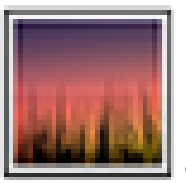

Seleccione fondo de pantalla animados.

# **18. Navegador**

Usted puede selecionar uno de los siguientes navegadores para navegar en la Internet.

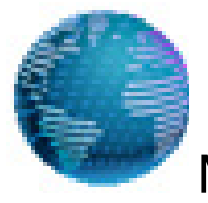

Navegador estándar del Android.

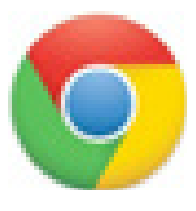

Google Chrome.

Para navegar, asegúrese de que está conectado a una red Wi-Fi o 3G, si el dispositivo posee tecnología 3G, además, introduzca la dirección en la barra de direcciones, Ej: www.xxxxx.com.br

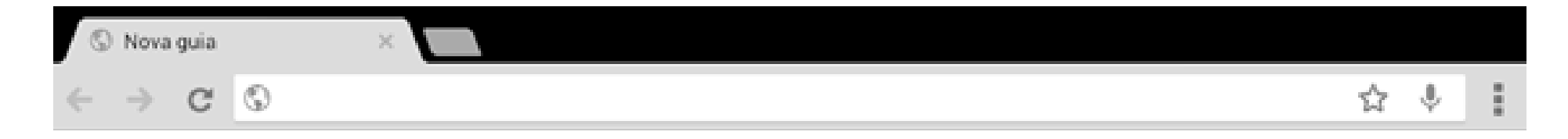

# www.**multilaser**.com.br